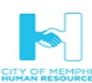

## **Oracle Fusion Benefits Self-Service (Quick Reference Guide)**

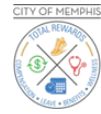

| 1  | Log into the Oracle Fusion system website using<br>memphistn.gov/Fusion                                                                                                    |                                                                                                    |
|----|----------------------------------------------------------------------------------------------------|----------------------------------------------------------------------------------------------------|
| 2  | If you are a New Employee or An Employee New to Oracle<br>Fusion → Enter in your User Name→Click on "Forgot<br>Password"→Click on Submit→<br>*All existing employees will be able to log in using their current<br>credentials and passwords → go to step 4→                            | Forgot Password User Name or Email Porgot user name Porgot password Submit Cancel                                                                                                    |
| 3  | After hitting submit you will see this screen. Check your primary<br>email on file for further instructions. Make sure to check your<br>spam folders if is a personal email. After creating a new<br>password $\rightarrow$ Click on Sign In $\rightarrow$                              |                                                                                                    |
| 4  | Enter in your User name →Tab down and enter in your password→ Click on <mark>Sign In</mark> →                                                                                                    | Tothana kataana<br>Mitana 22 # • •<br>Forget Parana<br>Sogn In<br>Togint                                                                                                    |
| 5  | You will see the home screen of Oracle Fusion                                                                                                    | A Constant and A Constant and A Cons |
| 6  | Click on the <mark>"Me"</mark> icon→                                                                                                    | Me                                                                                                    |
| 7  | Click on <mark>Benefits</mark> →                                                                                                    | Benefits                                                                                                    |
| 8  | Click on the <b>Start Enrollment</b> or <b>Make Changes</b> button if you are not adding any new dependents and proceed to $\#11 \rightarrow$                                                                                                    | Make Changes                                                                                                    |
| 9  | To add a new dependent or beneficiary→ Scroll down and click<br>on the <b>People to Cover</b> section→ <b>"Add"</b> button→ enter in the<br>all mandatory information.<br>*Name, Relationship, Gender, SSN (located under National<br>Identifiers) and Date of Birth are all mandatory! | People to Cover Add family and others before you enroll                                                                                                    |
| 10 | Click on the <b>Submit</b> button $\rightarrow$ Repeat for multiple dependents $\rightarrow$ Click on <b>Save</b> after entering all updates $\rightarrow$                                                                                                    | Sub <u>m</u> it                                                                                                    |
| 11 | Click on <mark>Continue</mark> →                                                                                                    | Continue                                                                                                    |

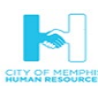

## **Oracle Fusion Benefits Self-Service (Quick Reference Guide)**

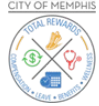

|    | The Authorization and Disclaimer page will display →                                                                                                    | Constant a second de constant de constant de cons |
|----|----------------------------------------------------------------------------------------------------|----------------------------------------------------------------------------------------------------|
| 12 | The Authorization and Disclaimer page has vital information<br>regarding your enrollment(s) guidelines for various Life<br>Events, as well as, confirms that you are the employee using the<br>self-service portal. |                                                                                                    |
| 13 | After reading the entire form, click on the Accept button to proceed $\rightarrow$                                                                                                    | Accept                                                                                                    |
| 14 | To enroll in a plan, select the <b>Edit</b> button of the plan(s) you are enrolling in $\rightarrow$                                                                                                    | Edit                                                                                                    |
| 15 | Tier and Plan Options for enrollment will depend on your coverage eligibility $\rightarrow$ Select the desired options $\rightarrow$                                                                                |                                                                                                    |
| 16 | The designation window will open for you to select who will be<br>covered on your coverage for all tier options $\rightarrow$ Select your<br>eligible dependents $\rightarrow$ Click on OK $\rightarrow$            |                                                                                                    |
| 17 | Scroll up and select Continue→<br>*Notice that the total cost after all selections has increased                                                                                                    | K OKALE     S OF 0 C  Model  Model  Mod |
| 18 | Select any other plan(s) and repeat the enrollment process $\rightarrow$<br>When you have completed your selections $\rightarrow$ <b>Submit</b> $\rightarrow$                                                       | Sub <u>m</u> it                                                                                                    |
| 19 | You will see a confirmation of benefits elections enrollment<br>screen and detailed list of dependent designations. Verify that<br>everything is correct.                                                           | Confirmation<br>Your benefit elections were saved.<br>You can make dranges until 11:59 PM CST, 8/20/2019.<br>Errol in Other Benefits                                                                                                    |
| 20 | Click on the <b>Print</b> button to print off your confirmation page→<br>NOTE: All pending actions <u>must</u> be completed before your<br>requested changes will be approved and become effective!                 | Print<br>Pending Actions:                                                                                                    |
| 21 | To <b>Exit</b> $\rightarrow$ Click on the back arrow on the upper left side of the confirmation page.                                                                                                    | Confirmation<br>Active Employees                                                                                                    |
| *  | Congratulations! You have completed your request for plan<br>changes.                                                                                                    |                                                                                                    |

REMEMBER: If you are adding dependents, all documentation must be submitted within the timeframe allowed for the enrollment change to become effective. Otherwise, changes to coverage will not occur!